## **Denon Professional DN-300Z**

Firmware Update Instructions

## **IMPORTANT:**

If your serial number is LOWER than (21)\*\*\*\*\*\*\*09240, update using firmware 0.71

If your serial number is GREATER than (21)\*\*\*\*\*\*\*\*09240:

- First update using firmware v172
- Then update using firmware r100
- 1. Extract the appropriate firmware for your unit. Add the extracted .BIN file to the root directory of an empty flash drive.
- 2. With the DN-300Z powered off, connect the USB flash drive to the DN-300Z.
- 3. Power on the DN-300Z. After a few seconds, it will show "Update Mode" and will flash the currently installed firmware version.
- 4. When the DN-300Z says "Version Up >OK<", press the PUSH TO ENTER button.
- 5. Press **PLAY** when the DN-300Z asks to begin the update.
- 6. The DN-300Z will prompt a power-cycle once the firmware update is complete.